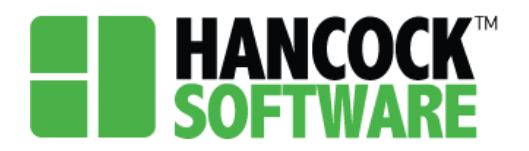

When first logging into Hancock you will be brought to the Application tab. Here is where you will be able to search for your record. You can use any of the columns to narrow down the list. Records will be imported from CASTINET. Users will review records for accuracy, and upload all appropriate documentation.

Prior to narrowing down the list, you can see the number of records listed along the top. Within each column you will see a magnifying glass, selecting this will allow you to adjust your search:

| HANCOCK Admin Alloca                          | ion Application | Configuration | Invoice Mea     | sure More-     |           |                |                       | 🌲 🦀 melissa     | .ky.khc 🔲 🗄 | Sign Out |
|-----------------------------------------------|-----------------|---------------|-----------------|----------------|-----------|----------------|-----------------------|-----------------|-------------|----------|
| More - Process All 71                         | Records         | Crea          | ate Project All |                | - Filters | Clear Search   | Save Profile          | New Application | Select      | •        |
| Client Number Client State                    | IS First Name   | Last Name     | Applied Date    | Certified Date | Certifier | Street Address | Service Apt<br>Number | Service City    | Service ZIP | Ы        |
| Q Q                                           | Q               | Q             | ۹ 🖬             | ۹ 🖬            | Q         | Q              | Q                     | Q               | Q           | Q        |
| Q Q<br>In Contains 2<br>Im Does not contain / |                 |               |                 |                |           |                |                       |                 |             |          |
| ■ Starts with                                 |                 |               |                 |                |           |                |                       |                 |             |          |
| Ends with                                     |                 |               |                 |                |           |                |                       |                 |             |          |
| = Equals                                      |                 |               |                 |                |           |                |                       |                 |             |          |
| $\neq$ Does not equal                         |                 |               |                 |                |           |                |                       |                 |             |          |
| Q Reset                                       |                 |               |                 |                |           |                |                       |                 |             |          |

To begin you will use the 'Created Date' column and search for the date range needed to find the newly imported records for that period. This column has a variety of options for date search:

| HAN<br>SOF | <b>ICOCK</b> <sup>™</sup> Adm | in Allocation    | Application | Configuration | Invoice Measure       | More -   |
|------------|-------------------------------|------------------|-------------|---------------|-----------------------|----------|
| Ð          | More 👻 🗌 Pr                   | ocess All 80 Rec | ords        |               | Create Project        | All      |
|            | Client Number                 | Client Status    | First Name  | Last Name     | Created Date Stree    | t Addres |
|            | Q                             | Q                | Q           | Q             | a 🗖 a                 |          |
|            |                               |                  |             |               | = Equals              | e        |
|            |                               |                  |             |               | $\neq$ Does not equal | )        |
|            |                               |                  |             |               | < Less than           |          |
|            |                               |                  |             |               | > Greater than        |          |
|            |                               |                  |             |               | Less than or equal to | 0        |
|            |                               |                  |             |               | Greater than or equal | al to    |
|            |                               |                  |             |               | ⊢ Between             | 0        |
|            |                               |                  |             |               | Q Reset               |          |

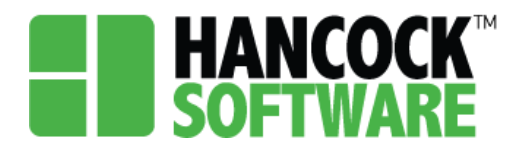

Using the 'Between' option we searched for records created between May 1-7, narrowing our list of 80 records down to just 18:

| HAN<br>SOF | <b>COCK</b> <sup>™</sup> Adm | in Allocation    | Application | Configuration | Invoice         | Meas    | ure  |
|------------|------------------------------|------------------|-------------|---------------|-----------------|---------|------|
| Ð          | More - Pro                   | ocess All 18 Rec | ords        |               | Create          | • Proje | ct   |
|            | Client Number                | Client Status    | First Name  | Last Name     | Created<br>Date | t       | Stre |
|            | Q                            | Q                | Q           | Q             | 5/1/2021        |         | Q    |
|            |                              |                  |             |               | 5/7/2021        | Ö       |      |
|            |                              |                  |             |               |                 |         | ني ا |

To search for a specific record, enter data in any of the columns and select enter:

| HA<br>So | NCOCK <sup>™</sup> Adm | nin Allocation    | Application | Configuration | Invoice Mea    | sure More≁     |             |                      |                       | 🐥 🛔 melissa.    | ky.khc 🛛    | Sign Out |
|----------|------------------------|-------------------|-------------|---------------|----------------|----------------|-------------|----------------------|-----------------------|-----------------|-------------|----------|
| Ð        | More - P               | rocess All 4 Reco | ords        | Creat         | te Project All |                | • Filter    | rs Clear Search      | Save Profile          | New Application | Select      | •        |
|          | Client Number          | Client Status     | First Name  | Last Name     | Applied Date   | Certified Date | Certifier   | Street Address       | Service Apt<br>Number | Service City    | Service ZIP | PI       |
|          | Q                      | Q                 | Q           | ™ s           | ۵ 🖬            | ۹ 🖬            | Q           | Q 123                | Q                     | Q               | Q           | Q        |
|          | 969381872              | Job Created       | Jane        | Smith         | 4/19/2021      |                |             | 123 USA Drive        |                       | Columbia        | 42728       |          |
|          | 600101104              | Job Created       | Joe         | Smoe          | 9/15/2020      |                |             | 123 Your Street      |                       | Similar         | 00000       | (5       |
|          | g 56680551             | Job Created       | Izzy        | Stevens       | 5/3/2021       |                | Stephanie P | 123 Maysville Street |                       | Adairville      | 45644       | (5       |
|          | 333296508              | Job Created       | JONAH       | SMITH         | 4/19/2021      | 04/19/2021     | Marsha Fen  | 123 LEE STREET       |                       | Shelbyville     | 40065       | (5)      |
|          |                        |                   |             |               |                |                |             |                      |                       |                 |             |          |

Should your search return no results, try doing a partial search for cases where an address may be: 123 North 7th Ave but could also have been entered as 123 N. 7th Ave.

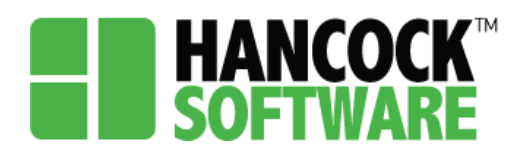

#### Intake Review

1. Once you have located your record you will double-click the book icon:

| <b>han</b><br>Sof | ICOCK <sup>™</sup> Adm | in Allocation    | Application | Configuration | Invoice M   | leas | sure Project   | Ν | lore≠     |                |                       | ۰      | 🛔 melissa.  | ky.khc 🔲    | Sign Out |
|-------------------|------------------------|------------------|-------------|---------------|-------------|------|----------------|---|-----------|----------------|-----------------------|--------|-------------|-------------|----------|
| Ð                 | More 👻 🗌 Pre           | ocess All 70 Rec | ords        | Create        | Project     | JI   |                |   | - Filters | Clear Search   | Save Profile          | New Ap | plication   | Select      | •        |
| )                 | Client Number          | Client Status    | First Name  | Last Name     | Applied Dat | e    | Certified Date | C | ertifier  | Street Address | Service Apt<br>Number | Se     | ervice City | Service ZIP | 1        |
|                   | Q                      | Q                | Q           | Q             | Q           | Ċ.   | ۹ 🖬            | Q |           | Q              | Q                     | Q      |             | Q           | ¢        |
|                   | 880586315              | Job Created      | Alice       | Stest         | 5/11/2021   |      |                |   |           | 502            |                       | AI     | len         | 89067       |          |
|                   | 2098297082             | Job Created      | кнс         | Applicant     | 5/7/2021    |      |                |   |           | 123 KHC Street |                       | Be     | echwood V   | 40359       |          |

2. Once in the record you can review each section for accuracy by expanding the field and ensuring all fields marked with a red asterisk are completed:

| ty Stevens (05/03/2021) ×     Application num     Application Countification     Contract     Contract        Contract <th>lication - Izzy Stevens - Application recei</th> <th>ved</th> <th>More -</th>                                                                                                    | lication - Izzy Stevens - Application recei             | ved                | More -                                                                                                    |
|----------------------------------------------------------------------------------------------------|---------------------------------------------------------|--------------------|----------------------------------------------------------------------------------------------------|
| Application Info Application Qualiffication   Contract Community Action Council for Laxington-Fayette, B *   Client Number Agency*   Seexed Address* Middle Name   Izry Internate Phone   Freek Name* Internate Phone   Service Apt Number County*   123 Mayville Street Service Apt Number   Service City* Service State*   Service City* Service State*   Mailing Street Address* Mailing Apartment   Mailing Street Address* Mailing Apartment   Mailing Street Address* Mailing ZIP*   Application Active   Mailing Street Internate Phone   Email Internate Phone   Service City* Service State*   Service Apt Number County*   Service Apt Number County*   Service State* Service ZIP*   * Yr   Application Internate   Mailing Street Address* Mailing Apartment   Mailing Street Address* Mailing ZIP*   * Application   * Service City*   * Service City*   * Mailing ZIP*   * Application   * Service City*   * Service City*   * Service City*   * Service City*   * Mailing ZIP*   * Service City*   * Service City*   * Service City*   * Service                                                                                                    | Izzy Stevens [05/03/2021] 💥                             |                    |                                                                                                    |
| Contact   Client Number   Seeacost   Seeacost   Seeacost   First Name*   Last Name*   Last Name*   Service Apt Namber   Service State*   Service State*   Mailing Street Address*   Mailing Street Address*   Mailing Street Address*   Mailing Street Address*   Mailing Street Address*   Mailing Street Address*   Mailing Street Address*   Mailing Street Address*   Mailing Street Address*   Mailing Street Address*   Mailing Street Address*   Mailing Street Address*   Mailing                                                                                                    | Application Info Application Qualification              |                    |                                                                                                    |
| Contact Ciont Agency* Cient Status Seedenopsi Cient Status Community Action Council for Lexington-Fayette, B.,   Cient Status Seedenopsi Cient Status Community Action Council for Lexington-Fayette, B.,   Application received Councy* Agency* Cient Status Community Action Council for Lexington-Fayette, B.,   Application Community Action Council for Lexington-Fayette, B.,   Application Cient Status Community Action Council for Lexington-Fayette, B.,   Application Cient Status Cient Status Cient St |                                                         |                    | Cancel Save Save Settin                                                                                                    |
| Cients Cients Ci | Contact                                                 |                    |                                                                                                    |
| Client Number Agency* Client Status   56680551 Community Action Council for Laxington-Fayette, B * Application received *   First Name* Middle Name Last Name*   tzy Image: Stevens Stevens   Phone Alternate Phone Email   (513) 887-5648 Service Apt Number County*   123 Mayoille Street Service Apt Number County*   123 Mayoille Street Service State* Service ZIP*   123 Mayoille Street Service State* Service ZIP*   123 Mayoille Street Mailing Apartment Mailing City*   123 Mayoille Street Address* Mailing Apartment Mailing City*   123 Mayoille Street Address* Mailing ZIP* *   124 Mayoille Street Address Mailing ZIP* *   125 Application * *   126 Address Mailing ZIP* *   127 Active * *   128 Mayoille Street Address Mailing ZIP*   129 Application * *   120 Application *   120 Assertion *   121 Assertion *   122 Assertion Address *   123 Mayoille Street Address* *   124 Address* *   125 Assertion Address *   126 Assertion Address *   127 Assertion Address *   128 Assertion Address *   129 Assertion Address *   129 Assertion Address *   129 Assertion Address                                                                                                    |                                                         |                    |                                                                                                    |
| Control       First Name*         Itzy       Internate Phone       Enail         (513) 887-5648       Service Atherate Phone       Enail         (513) 887-5648       Service Atherate Phone       Enail         (513) 887-5648       Service Atherate Phone       Enail         (513) 887-5648       Service Atherate       Fayette         Street Address*       Service Ath Number       County*         (22 Maysville Street       Service State*       Service ZIP*         (12 Maysville Street       Service State*       Service ZIP*         (12 Maysville Street Address*       Mailing Apartment       Mailing Street Address*         (12 Maysville Street Address*       Mailing Apartment       Mailing City*         (12 Maysville Street Address*       Mailing Apartment       Mailing City*         (12 Maysville Street Address*       Mailing ZIP*            (12 Maysville Street Address*       Mailing ZIP*            (13 Maysville Street Address       Mailing Street Address           (14 Maysville Street Address*       Mailing City*           (14 Maysville Street Address       Mailing Street Address           (15 Maysville Street Address Foreice Address                                                                                                    | 56680551                                                | Agency*            | Application received                                                                                                    |
| interview interview   izzy interview   Phone Alternate Phone   (§13) 87-5648 interview   (§13) 87-5648 interview   (§13) 87-5648 Service Apt Number   123 Maysville Street Service Apt Number   123 Maysville Street Service Apt Number   123 Maysville Street Service Apt Number   123 Maysville Street Service Apt Number   123 Maysville Street Service State*   Service City* Service State*   Service Address* Mailing Apartment   Mailing Street Address* Mailing ZIP*   Mailing State* Mailing ZIP*   Application Service Sinte*   Family Income   Energy Consumption Service Sinte*   Demographics Service Sinte*                                                                                                    | First Name*                                             | Middle Name        | Last Name*                                                                                                    |
| Phone Alternate Phone Email   (513) 87-5648 County*   Street Address* Service Apt Number   123 Maysville Street Fayette   123 Maysville Street Service Apt Number   123 Maysville Street Service ZIP*   123 Maysville Street Service State*   Service City* Service State*   Service Address* Mailing Apartment   Mailing Street Address* Mailing Apartment   Mailing Street Address* Mailing ZIP*   V Active   Application   Family   Income   Energy Consumption   Demographics   Document                                                                                                    | Izzy                                                    |                    | Stevens                                                                                                    |
| (613) 887-5648       Image: County*         Street Address*       Service Apt Number       County*         123 Maysville Street       Fayette       *         Service City*       Service State*       Service ZIP*         Image: City*       Service Address       Mailing Same As Service Address         Mailing Street Address*       Mailing Apartment       Mailing City*         Image: City*       Mailing ZIP*       Image: City*         Image: City*       Mailing ZIP*       Image: City*         Image: City*       Mailing ZIP*       Image: City*         Image: City*       Mailing ZIP*       Image: City*         Image: City*       Mailing ZIP*       Image: City*         Image: City*       Mailing ZIP*       Image: City*         Image: City*       City*       Image: City*         Image: City*       City*       Image: City*         Image: City*       City*       Image: City*         Image: City*       City*       City*         Image: City*       City*       City*         Image: City*       City*       City*         Image: City*       City*       City*         Image: City*       City*       City*         Image: City*       City                                                                                                    | Phone                                                   | Alternate Phone    | Email                                                                                                    |
| Street Address* Service Apt Number County*   123 Maysville Street Fayette •   Service City* Service State* Service ZIP*   Image: Street Address* Mailing Apartment Mailing City*   Mailing Street Address* Mailing ZIP* •   Application Farnily •   Income • •   Energy Consumption • •   Demographics • •                                                                                                    | (513) 887-5648                                          |                    |                                                                                                    |
| 123 Maysville Street Fayette •   Service City* Service State* Service ZIP*      KY 45644    Mailing Street Address* Mailing Apartment Mailing City*   Mailing Street Address* Mailing Apartment Mailing City*   Mailing Street Address* Mailing ZIP* © Active   Application                                                                                                    | Street Address*                                         | Service Apt Number | County*                                                                                                    |
| Service City*     Service State*     Service ZIP* <ul> <li>Mailing Stare As Service Address</li> <li>Mailing Street Address*</li> <li>Mailing Apartment</li> <li>Mailing City*</li> <li>Mailing State*</li> <li>Mailing ZIP*</li> <li>Active</li> <li>Active</li> <li>Active</li> <li>Service State</li> <li>Service State</li> <li>Service State</li> <li>Mailing ZIP*</li> <li>Service State</li> <li>Service State</li> <li>Servi</li></ul>                                                                                                    | 123 Maysville Street                                    |                    | Fayette                                                                                                    |
| KY 45644     Mailing Same As Service Address     Mailing Street Address*     Mailing Atreent     Mailing Street Address*     Mailing Street Address*     Mailing Street Address*     Mailing Street Address*     Mailing Street Address*     Mailing Street Address*     Mailing Street Address*     Mailing Street Address*     Mailing ZIP*     © Active     Application     Family     Income        Demographics     Document                                                                                                    | Service City*                                           | Service State*     | Service ZIP*                                                                                                    |
| Mailing Same As Service Address         Mailing Street Address*       Mailing Apartment       Mailing City*         Image: Street Address*       Mailing Apartment       Image: Street Address*         Mailing Street Address*       Mailing Apartment       Mailing City*         Mailing Street Address*       Mailing ZiP*       Image: Street Address*         Application       Image: Street Address*       Image: Street Address*         Family       Image: Street Address*       Image: Street Address*         Demographics       Image: Street Address*       Image: Street Address*                                                                                                    |                                                         | • KY •             | 45644                                                                                                    |
| Mailing State*     Mailing State*     Mailing ZIP*     Application     Family   Income    Income    Energy Consumption   Demographics   Document                                                                                                    | Mailing Same As Service Address Mailing Street Address* | Mailing Apartment  | Mailing City*                                                                                                    |
| Mailing State* Mailing ZIP* Application Family Income Energy Consumption Demographics Document                                                                                                    |                                                         |                    | The second second secon |
| Application Family Income Energy Consumption Demographics Document                                                                                                    | Mailing State*                                          | Mailing ZIP*       | ✓ Active                                                                                                    |
| Application<br>Family<br>Income<br>Energy Consumption<br>Demographics<br>Document                                                                                                    |                                                         | •                  | _                                                                                                    |
| Application<br>Family<br>Income<br>Energy Consumption<br>Demographics<br>Document                                                                                                    |                                                         |                    |                                                                                                    |
| Family Income Energy Consumption Demographics Document                                                                                                    | Application                                             |                    |                                                                                                    |
| Income<br>Energy Consumption<br>Demographics<br>Document                                                                                                    | Family                                                  |                    |                                                                                                    |
| Energy Consumption Demographics Document                                                                                                    | Income                                                  |                    |                                                                                                    |
| Demographics Document                                                                                                    | Energy Consumption                                      |                    |                                                                                                    |
| Document                                                                                                    | Demographics                                            |                    |                                                                                                    |
|                                                                                                    | Document                                                |                    |                                                                                                    |

1

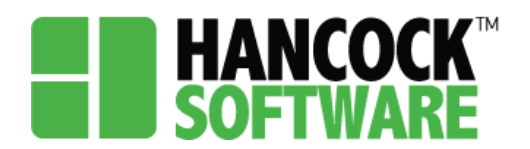

#### **Adding Documents**

Appli

1. Here you have the option of multi-selecting documents to mark their status. Select the Documents, then from the dropdown pick the status, and select 'Set':

| Ð |                                             |                 |         |               |                   | Select      | - Set    |
|---|---------------------------------------------|-----------------|---------|---------------|-------------------|-------------|----------|
|   | Document                                    | Document Status | Comment | Received Date | Attached File Nam | Completed   | pad Forn |
|   | Copy of client documents (i.e. DL, SS Card) |                 |         |               |                   | NotRequired |          |
|   | Confirmation Statement for H&S Documents    |                 |         |               |                   | Missing     |          |
|   | H&S screening                               |                 |         |               |                   |             |          |
|   | Heating/Electric Costs                      |                 |         |               |                   |             |          |
|   | Hold Harmless statement                     |                 |         |               |                   |             | _        |
|   | Proof of Homeownership                      |                 |         |               |                   |             |          |
|   | Proof of income                             |                 |         |               |                   |             |          |
|   | Release of Information                      |                 |         |               |                   |             |          |
|   | Right to appeal                             |                 |         |               |                   |             |          |
|   | Section 106 Review                          |                 |         |               |                   |             |          |
|   | WX 800 Client Application                   |                 |         |               |                   |             |          |

2. To attach a file to a document, double-click the book icon, then select 'Attach Document' within the pop-up and follow the steps in the pop-up that follows:

| ▶ Family |                                  | Document                               |                        | 🗆 ×  |            |        |
|----------|----------------------------------|----------------------------------------|------------------------|------|------------|--------|
| Income   | 9                                | Document*                              | Document Status*       |      |            |        |
| Energy   | Consumption                      | Copy of client documents (i.e. DL, S 🔻 | Completed              | •    |            |        |
| Demog    | graphics                         | Comment                                |                        |      |            |        |
| - Docum  | nent                             |                                        |                        |      |            |        |
|          |                                  |                                        |                        |      |            |        |
| Ð        |                                  | Received Date                          |                        |      | Select 💌   |        |
|          | Document                         | 5/7/2021                               |                        |      | ne Downloa | d Forn |
|          | Copy of client documents (i.e. D | Attached File Name :                   |                        |      |            |        |
| 0 0      | Confirmation Statement for H&    |                                        |                        |      |            |        |
|          | H&S screening                    |                                        |                        |      |            |        |
|          | Heating/Electric Costs           |                                        |                        |      |            |        |
|          | ] Hold Harmless statement        |                                        |                        |      |            |        |
|          | Proof of Homeownership           |                                        |                        |      |            |        |
|          | Proof of income                  |                                        | Attach Document Cancel | Save |            |        |
| 00       | Release of Information           | NotRequired                            |                        |      |            |        |
|          | Right to appeal                  | NotRequired                            |                        |      |            |        |

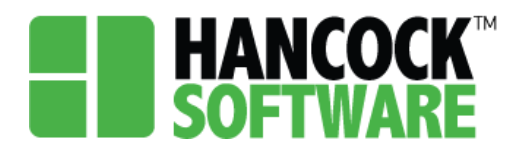

3. You can now see the status as 'Completed' as well as a link to view the file:

| Ð |                                             |                 |         |               |                    | Select | - Set         |
|---|---------------------------------------------|-----------------|---------|---------------|--------------------|--------|---------------|
|   | Document                                    | Document Status | Comment | Received Date | Attached File Name | • I    | Download Forn |
|   | Copy of client documents (i.e. DL, SS Card) | Completed       |         | 5/7/2021      | SampleUpload.doc   | x      |               |
|   | Confirmation Statement for H&S Documents    |                 |         |               |                    |        |               |
|   | H&S screening                               | NotRequired     |         |               |                    |        |               |
|   | Heating/Electric Costs                      | NotRequired     |         |               |                    |        |               |
| Ľ | Hold Harmless statement                     | NotRequired     |         |               |                    |        |               |
|   | Proof of Homeownership                      | NotRequired     |         |               |                    |        |               |
| Ľ | Proof of income                             | NotRequired     |         |               |                    |        |               |
|   | Release of Information                      | NotRequired     |         |               |                    |        |               |
| Ľ | Right to appeal                             | NotRequired     |         |               |                    |        |               |
|   | Section 106 Review                          | NotRequired     |         |               |                    |        |               |
|   | WX 800 Client Application                   | NotRequired     |         |               |                    |        |               |

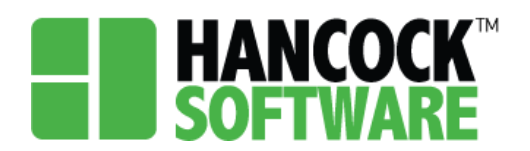

#### Qualification

1. Once you have reviewed all data, you will move to the 'Application Qualification' tab, and select 'Qualify':

|                 |                              |        |                          |           |        | 1354. Ky. Kito |
|-----------------|------------------------------|--------|--------------------------|-----------|--------|----------------|
| plication - Izz | y Stevens - Application re   | ceived |                          |           | More - | -              |
| Izzy Stevens    | [05/03/2021] 🗙               |        |                          |           |        |                |
| Application Ir  | fo Application Qualification |        |                          |           |        |                |
|                 |                              |        |                          |           |        | Qualify        |
| Denied          | Denied Reason                |        | Denied Date              |           |        |                |
|                 | none                         | •      |                          |           |        |                |
|                 |                              |        |                          |           |        |                |
| Qualified       | Allocation                   |        |                          |           |        | Ð              |
|                 | Allocation                   |        |                          | Wap Rank  | м      | ax Remaining   |
|                 |                              |        |                          |           |        |                |
|                 |                              | Т      | here are no records avai | ilable.   |        |                |
|                 |                              |        |                          |           |        |                |
|                 |                              |        |                          |           |        |                |
| Messages        |                              |        |                          |           |        |                |
| Allocation Nar  | ne                           |        | Messages                 | Date/Time |        |                |
|                 |                              |        |                          |           |        |                |

2. If there is any missing information you will be met with the following message to show you what is needed:

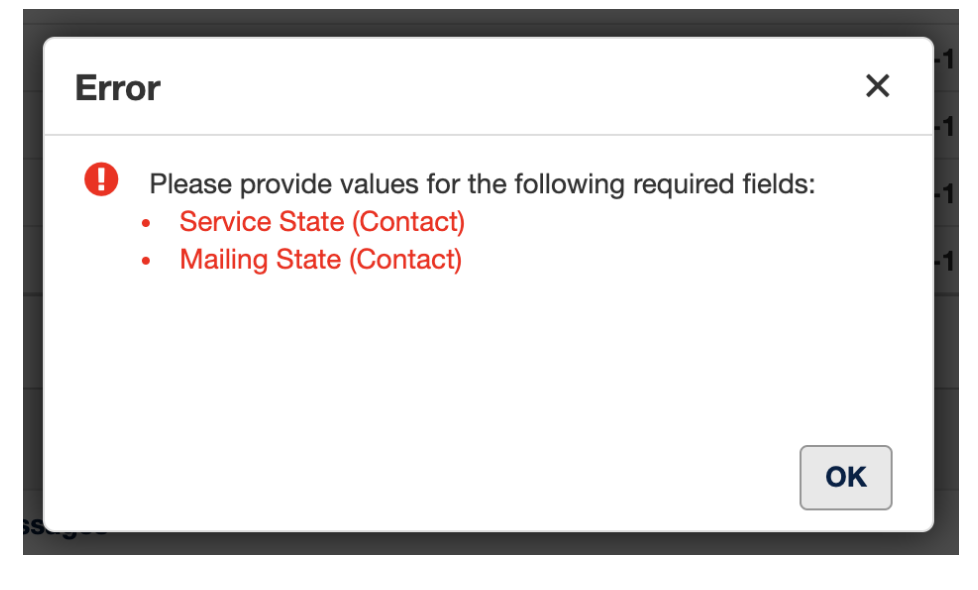

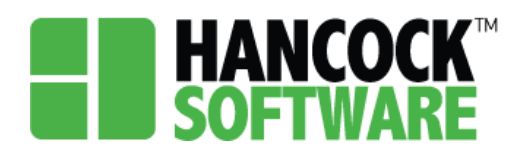

3. Once corrections have been made, return to 'Application Qualification' and select 'Qualify' once again. You will now note the status changes from 'Application Received' to 'Eligible':

| lication - Iz | zy Stevens - Eligible ┥     |                                     |             | More -                |
|---------------|-----------------------------|-------------------------------------|-------------|-----------------------|
| Izzy Stevens  | s [05/03/2021] 🗙            |                                     |             |                       |
| Application   | Info Application Qualificat | ion                                 |             |                       |
|               |                             |                                     |             | Qua                   |
| Denied        | Denied Reason               | Denied (                            | Date        |                       |
| Denied        | none                        | •                                   | <b>Juin</b> |                       |
|               |                             |                                     |             |                       |
| Qualified     | Allocation                  |                                     |             | Ē                     |
|               | Allocation                  |                                     | Wap Rank    | Max Remain            |
| □ → ₪         | Weatherization Ready        |                                     | 27          | \$0                   |
|               | Other                       |                                     | 27          | \$0                   |
|               | DSM                         |                                     | 27          | \$0                   |
|               | 2021 LIHEAP - Wx            |                                     | 27          | \$0                   |
|               | <u>2021 DOE - Wx</u>        |                                     | 27          | \$0                   |
|               |                             |                                     |             |                       |
| Message       | S                           |                                     |             |                       |
| Allocation Na | ame                         | Messages                            |             | Date/Time             |
| 2021 DOE - V  | Vx                          | Qualified Allocation Record Created | d.          | 5/11/2021 1:32 :43 PM |
| 2021 LIHEAP   | - Wx                        | Qualified Allocation Record Created | d.          | 5/11/2021 1:32 :43 PM |
| DSM           |                             | Qualified Allocation Record Created | d.          | 5/11/2021 1:32 :42 PM |
| Other         |                             | Qualified Allocation Record Created | d.          | 5/11/2021 1:32 :42 PM |

4. You can now return to Application Info and the Demographics section to view the updated Priority Points.

**NOTE:** Once edits have been made to an application, the data cannot be overwritten.

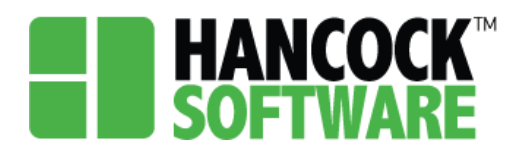

#### **Denying an Application**

To Deny an application you will go to the Benefit screen where you will select the Denied Reason. Note the application status is Application Received:

| HA<br>SO | FTWARE Admin          | Allocation Application    | Configuration Invoice | Measure P | Project Mo  | re <del>-</del> |  |  |   | 🛔 meli            | ssa.ky.khc |   | Sign Out |
|----------|-----------------------|---------------------------|-----------------------|-----------|-------------|-----------------|--|--|---|-------------------|------------|---|----------|
| Ð        | Application - Izz     | y Rae Ward - Applicatio   | n received            | •         |             |                 |  |  | N | lore <del>-</del> | - 0        | × | •        |
|          | Izzy Ward [06         | /14/2021] 🗙               |                       |           |             |                 |  |  |   |                   |            |   | Apt      |
|          | Application In        | Application Qualification | n                     |           |             |                 |  |  |   |                   |            |   |          |
|          | There is no fuel vend | or in this client         |                       |           |             |                 |  |  |   |                   | Qualif     | У |          |
|          | Denied                | Denied Beason             |                       |           | Denied Date |                 |  |  |   |                   |            |   |          |
|          | G                     | none                      |                       |           |             |                 |  |  |   |                   |            |   |          |
|          | c                     |                           |                       |           |             |                 |  |  |   |                   |            |   |          |
|          |                       |                           |                       |           |             |                 |  |  |   |                   |            |   |          |

Once you select your reason the date will populate and the application status will update to Ineligible:

| HA<br>SOF  | TWARE Adr        | nin Allocation       | Application          | Configuration | Invoice | Measure | Project  | More - |  |   |  | 🛔 melis | ssa.ky.kl | nc 🗆 | Sign Out |
|------------|------------------|----------------------|----------------------|---------------|---------|---------|----------|--------|--|---|--|---------|-----------|------|----------|
| Ð          | Application      | - Izzy Rae War       | d - Ineligible       | ←             |         |         |          |        |  |   |  | More 👻  | - (       | ×    | •        |
|            | Izzy Wa          | d [06/14/2021] 💥     |                      |               |         |         |          |        |  |   |  |         |           |      | Apt      |
|            | Applicat         | ion Info Appli       | cation Qualification | on            |         |         |          |        |  |   |  |         |           |      |          |
| □ <b>(</b> | There is no fuel | vendor in this clien | t                    |               |         |         |          |        |  |   |  |         | Qua       | lify |          |
| – C        |                  |                      |                      |               |         |         |          |        |  |   |  |         |           |      |          |
|            | U Denied         | Denied Re            | ason                 |               |         |         | Denied L | ate    |  | - |  |         |           |      |          |
|            |                  | Cancelled            | 1                    |               |         | •       | 6/14/20  | 21     |  |   |  |         |           |      |          |
|            |                  |                      |                      |               |         |         |          |        |  | _ |  |         |           |      |          |

To remove the Denied status you will set the Denied Reason back to 'None':

| HAI<br>SOF | <b>NCOCK</b> Admin    | Allocation Application      | Configuration Invoice Meas | sure Project More≁ |  | 🌲 🏝 m  | elissa.ky.khc | Sign Out |
|------------|-----------------------|-----------------------------|----------------------------|--------------------|--|--------|---------------|----------|
| Ð          | Application - Izz     | y Rae Ward - Application    | n received                 |                    |  | More 🗸 | - 🗆 ×         | •        |
|            | Izzy Ward [06         | /14/2021] 🗙                 |                            |                    |  |        |               | Apt      |
|            | Application In        | nfo Application Qualificati | on                         |                    |  |        |               |          |
| □ c        | There is no fuel vend | lor in this client          |                            |                    |  |        | Qualify       |          |
| - C        |                       | <u></u>                     |                            |                    |  |        |               |          |
|            | Denied                | Denied Reason               |                            | Denied Date        |  |        |               |          |
|            |                       | none                        |                            | •                  |  |        |               |          |
|            |                       |                             |                            |                    |  |        |               |          |